SOBIRANIA FISCAL COM PAGAR UNA DECLARACIÓ DE LA RENDA POSITIVA A L'AGÈNCIA TRIBUTÀRIA DE CATALUNYA DE FORMA TELEMÀTICA?

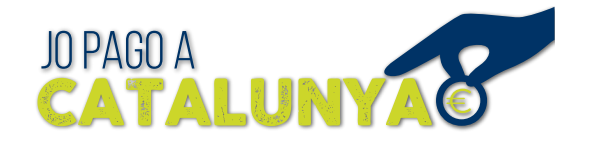

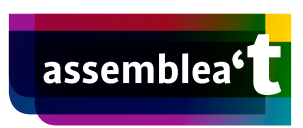

## **Consideracions prèvies**

- És molt important realitzar la declaració de la RENDA i el seu pagament com a màxim 10 dies abans de la data límit per pagaments amb domiciliació bancària. De manera que el 15 de juny seria el darrer dia recomanat per fer el pagament de la declaració davant l'Agència Tributària de Catalunya.
- Només pagarem a l'Agència Tributària de Catalunya (ATC) les declaracions de la RENDA que surtin positives, és a dir, a pagar. En les declaracions negatives, a retornar, simplement sol·licitarem a l'Estat espanyol que ens retorni l'import corresponent; en aquest cas no podem fer sobirania fiscal.
- Per poder fer sobirania fiscal, a part de fer-ho només en les declaracions que surtin a pagar, cal ferho sempre escollint el pagament amb domiciliació tal i com explicarem a continuació.
- Recomanem fer la declaració de la RENDA un mateix o bé a través d'un gestor de confiança. Si ens adrecem al servei d'ajuda de l'Agència Estatal de l'Administració Tributària (AEAT) o fins i tot al servei que proporciona l'ATC, el més probable és que el funcionari no ens permeti fer el pagament fent sobirania fiscal i pagant a Catalunya.
- Per poder fer el tràmit telemàtic necessitem disposar d'un certificat digital com ara l'<u>IdCAT</u> o el de la <u>Fábrica Nacional de Moneda y Timbre</u> (FNMT). Si fem la gestió a través del nostre gestor, aquest podrà fer-ho en representació nostra fent ús del nostre certificat o bé, si té conveni amb l'ATC, fent ús del seu certificat propi.
- Malauradament l'Agència Tributària de Catalunya només treballa amb sis entitats: CaixaBank, Bankia, BBVA, Santander, Banc Sabadell i IberCaja. A l'hora de fer el pagament caldrà disposar d'un compte amb una d'aquestes entitats amb saldo suficient per cobrir el pagament. Alternativament podem fer el pagament amb la nostra targeta de crèdit, sempre que el límit d'aquesta ens permeti afrontar el pagament de l'import.

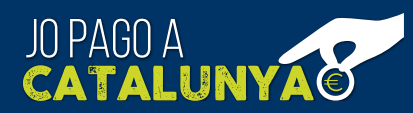

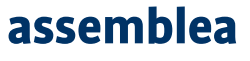

# **DECLARACIÓ DE LA RENDA - WEB AEAT**

Pas 1: Omplim la declaració de la RENDA de forma habitual a la web de l'AEAT.

Pas 2: Domiciliem el pagament de la declaració al compte de l'Agència Tributària de Catalunya

| Tipus de declaració<br>No fraccionat OPagament fraccionat                                                                                                    |                                                                       |  |  |  |
|----------------------------------------------------------------------------------------------------|-----------------------------------------------------------------------|--|--|--|
| <ul> <li>Resultat per ingressar</li> <li>Domiciliació de l'import per ingressar</li> <li>Per ingressar</li> <li>Pagament electrònic</li> <li>Document per ingressar a banc/caixa</li> <li>Otras modalidades de pago:</li> </ul> | Dades de forma de pagament Import IBAN: ES39 2100 5000 5302 0002 4633 |  |  |  |
| Accepta 😮 Cancel·la                                                                                                    |                                                                       |  |  |  |

Un cop omplerta la declaració de la RENDA de la forma habitual, per poder fer sobirania fiscal és molt important el darrer pas, on seleccionem el mètode de pagament de la declaració.

- 1. Cal seleccionar la modalitat Domiciliació de l'import per ingressar, tal com es veu a la imatge anterior.
- 2. En segon lloc caldrà posar l'IBAN del compte de l'Agència Tributària de Catalunya corresponent a la demarcació on residim. Els números de compte per demarcacions són:
  - Barcelona: ES39 2100 5000 5302 0002 4633
  - Girona: ES68 2100 0188 4802 0041 8022
  - Lleida: ES69 2100 9046 9502 0000 4714
  - Tarragona: ES35 2100 9046 9002 0000 4601

**Recomanem fer el pagament No fraccionat** ja que la gestió serà més simple. En cas de voler fer un **Pagament fraccionat** de la declaració de la RENDA és **molt important tenir clar que serà responsabilitat del contribuent pensar a fer el segon pagament**. Aquest segon pagament també s'haurà de fer 10 dies abans de la data límit corresponent. De manera que **el darrer dia per fer-lo serà el 26 d'octubre**.

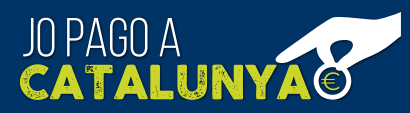

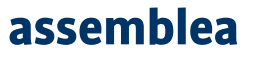

## Web de l'ATC

## Pas 3.1: Anem a la web de l'ATC per iniciar la sol·licitud de constitució d'un dipòsit davant l'Agència Tributària de Catalunya

En <u>aquest enllaç</u> podreu iniciar la sol·licitud de constitució d'un dipòsit davant l'ATC, que és la manera que tenim de fer el pagament de l'import del deute tributari d'un impost estatal a la Generalitat. Caldrà utilitzar l'ordinador i el navegador on tinguem configurat el nostre certificat digital.

1. A la finestra de login que ens apareixerà, hem de seleccionar 'Certificat digital: idCAT, DNIe, altres'.

| Identifiqueu-vos amb el mòbil |                                                                                      |  |  |
|-------------------------------|--------------------------------------------------------------------------------------|--|--|
| Docum                         | ient identificatiu                                                                   |  |  |
| NIF -                         | 12345678A                                                                            |  |  |
| Númer                         | o de mòbil                                                                           |  |  |
| 0034                          | 999999999                                                                            |  |  |
|                               |                                                                                      |  |  |
|                               |                                                                                      |  |  |
|                               |                                                                                      |  |  |
|                               | O altres sistemes                                                                    |  |  |
| Q                             | O altres sistemes Certificat digital: idCAT, DNIe, altres.                           |  |  |
| <b>\$</b>                     | O altres sistemes Certificat digital: idCAT, DNIe, altres. Cl@ve PIN24, Ciutadans UE |  |  |

2. Seleccioneu el certificat digital que voleu fer servir pel tràmit dels que hi ha configurats al navegador en la finestra emergent que us sortirà

### Pas 3.2: Omplir la sol·licitud de constitució de dipòsit

Un cop autenticats davant l'Agència Tributària de Catalunya podrem procedir a omplir la sol·licitud de constitució de dipòsit.

 En primer lloc caldrà omplir el NIF i el nom o raó social de la persona constituent del dipòsit. Si el presentador i la persona que constitueixen el dipòsit són la mateixa, copiem aquestes dades directament usant el botó 'Copiar les dades del presentador'. En cas contrari caldrà omplir els camps manualment. Un cop fet cal clicar 'Emplenar autoliquidació'.

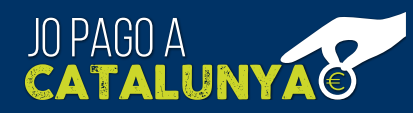

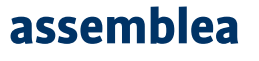

- 2. Seguidament es desplegarà la resta del formulari. Caldrà escollir la delegació de l'ATC que ens correspon (Barcelona, Tarragona, Lleida o Girona).
- 3. Caldrà marcar el camp '**B2. Altres**' en l'apartat 'Descripció de la finalitat del dipòsit'. Un cop marcat apareixeran tot un seguit de camps per omplir.
  - Número de justificant: posar el número de justificant que apareix a la primera pàgina de la còpia de la declaració de la RENDA confirmada.
  - Model: posar 100.
  - Exercici: posar 2020 o l'any corresponent a la declaració que volem pagar.
  - Període: posar 0A.
- 4. A l'apartat 'Import' hi posarem la quantitat que ens ha sortit a pagar de la declaració de la RENDA. Si hem fraccionat el pagament, hi posarem la quantitat a pagar corresponent segons estiguem fent el primer o el segon pagament.
- 5. Finalment **adjuntarem la còpia de la declaració de la RENDA en format PDF** i clicarem **'Validar**'. És important que la mida d'aquest fitxer sigui inferior a 3 MB. Si és superior caldrà reduir-ne la resolució.

|             | ARNAU                                                                                                    |                                      |                 |  |
|-------------|----------------------------------------------------------------------------------------------------|--------------------------------------|-----------------|--|
| itud de cor | nstitució de dipòsits en efectiu ( Model 226 )                                                                                                    |                                      |                 |  |
|             | Dades del presentador / Representar                                                                                                    | t                                    |                 |  |
|             | NIF:                                                                                                    | Cognoms i nom / Raó social:          |                 |  |
|             | _                                                                                                    | ARIOG                                |                 |  |
|             | Dades de la persona constituent del o                                                                                                    | lipòsit                              |                 |  |
|             | *NIF:                                                                                                    | *Cognoms i nom / Raó social:         |                 |  |
|             |                                                                                                    | ARNAU                                |                 |  |
|             | Delegació                                                                                                    |                                      |                 |  |
|             | Barcelona                                                                                                    |                                      |                 |  |
|             | Descripció de la finalitat del dipòsit                                                                                                    |                                      |                 |  |
|             | A Fundator no tributóna<br>B Fundato thubuána<br>B E2-Alines<br>*Número de justificant:<br>100 *100 Concepte del dipósit:<br>Ingressos a alines administracione | * Exercici<br>2020                   | *Periode:<br>0A |  |
|             | Autoritat                                                                                                    |                                      |                 |  |
|             | Import                                                                                                    |                                      |                 |  |
|             |                                                                                                    |                                      |                 |  |
|             |                                                                                                    |                                      |                 |  |
|             | Documentació annexa                                                                                                    |                                      |                 |  |
|             | Documentació annexa<br>*Seleccioneu el fitxer PDF, JPG o TIFF qu                                                                                                | e desitgi adjuntar a la sol·licitud  |                 |  |
|             | Documentació annexa * Seleccioneu el fitxer PDF, JPG o TIFF qu DECLARACIOCONFIRMADA2020 I PDF.                                                                  | ie desitgi adjuntar a la sol·licitud |                 |  |

### Pas 4: Pagament i presentació del dipòsit

Un cop validat el formulari de sol·licitud sereu automàticament adreçats a la Carpeta de Tramitació on l'usuari hi pot trobar la relació de tràmits realitzats davant l'Agència Tributària de Catalunya, classificats segons el seu estat de tramitació. Per defecte ja se'ns obrirà la pestanya de les **Presentacions en curs**. Allà hi apareixerà el tràmit que estem realitzant en aquest moment com podeu veure en la següent imatge:

| Titular: ARNAU             |                                                                                          |       |                                           |                        |             |         |                |        |        |
|----------------------------|------------------------------------------------------------------------------------------|-------|-------------------------------------------|------------------------|-------------|---------|----------------|--------|--------|
| Mostrar només les declarad | Mostrar només les declaracions presentades amb el meu certificat d'empleat: 🔳            |       |                                           |                        |             |         |                |        |        |
| Presentacions en curs      | Presentacions en curs Pagats, pendents de presentar Arxiu de presentacions C Actualitzar |       |                                           |                        |             |         | ctualitzar     |        |        |
| Enviar fitxers Elin        | minar                                                                                    |       | Tramitar                                  |                        |             |         |                | Desa   | grupar |
| Nº Justificant             | Intervinents                                                                             | Model | Notari/Objecte tributari                  | Protocol/Identificador | D. Protocol | Estat   | Data validació | Import |        |
| 226 274                    |                                                                                          | 226   | Sol·licitud de constitució de dipòsits en |                        |             | Validat | 11-04-2021     |        |        |
|                            |                                                                                          |       |                                           |                        |             |         |                |        | _      |

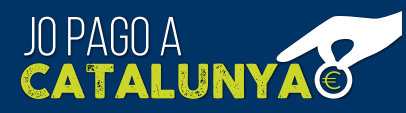

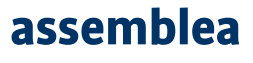

- 1. Heu de marcar la casella de la primera columna corresponent al tràmit que voleu completar i clicar el botó **'Tramitar'** situat entre la taula de tràmits i les pestanyes dels diferents estats de tramitació.
- 2. Us sortirà el resum del tràmit que heu seleccionat i seguidament podreu triar amb quin mètode voleu pagar el dipòsit:

|                                                       | Resum de la                                                                                                    | seleccio                       |            |
|-------------------------------------------------------|----------------------------------------------------------------------------------------------------|--------------------------------|------------|
| 9 Justificant                                         | Intervinents                                                                                                    | Model                          | Imp        |
| 274                                                   | (ARNAU- SP                                                                                                    | 226                            |            |
|                                                       |                                                                                                    |                                |            |
|                                                       |                                                                                                    | 1 to 1 of 1 I < < Page         | 1 of 1 > 3 |
| Presenta                                              | ació i pagament telemàtics                                                                                                    | en compte o targeta bancària.  |            |
| Presenta<br>· Es pr<br>Presentació i                  | ació i pagament telemàtics<br>resenta l'autoliquidació i s'efectua el pagament mitjançant càrrec<br>pagament telemàtics                           | en compte o targeta bancbria.  |            |
| Presenta<br>Presentació i<br>Selecció de la           | ació i pagament telemàtics<br>esenta l'autolquidació i s'efectua el pagament miljançant càrrec<br>i pagament telemàtics<br>1 forma de pagament *  | en compte o targeta banclaria. |            |
| Presenta<br>Presentació i<br>Presentació de la        | ació i pagament telemàtics<br>esenta l'autoleguidació i s'etectua el pagament mitjançant càrrec<br>i pagament telemàtics<br>i forma de pagament * | en compte o targeta banclitia. |            |
| Presenta<br>Presentació i<br>Presentació de la<br>Esc | ació i pagament telemàtics<br>essenta l'autoleguidació i s'etectua el pagament migançant càrrec<br>i pagament telemàtics<br>a forma de pagament * | en compte o targeta banclitia. |            |

- 3. Seleccioneu el mètode que preferiu:
  - a) Pagament amb càrrec en compte. Caldrà que poseu l'IBAN del vostre número de compte que haurà de ser d'una de les entitats que figuren a la llista d'entitats col·laboradores. I finalment cliqueu
     'Pagar i presentar'.

Presentació i pagament telemàtics

Selecció de la forma de pagament \*

| Càrrec compte<br>corrent      | Targeta                            |                               |                          |                            |                  |
|-------------------------------|------------------------------------|-------------------------------|--------------------------|----------------------------|------------------|
| Entitats col·labo             | Dradores<br>laboradores en la func | ció recaptatòria de l'Agència | a Tributària de Cataluny | /a que permeten fer el paç | gament:          |
| <del>ズ</del> <u>CaixaBank</u> | BBVA                               | 🔌 Santander                   | Bankia                   | <sup>0</sup> Sabadell      | iberCaja 🗲       |
| Titular o autorit             | zat del compte                     | *                             |                          |                            |                  |
| Codi IBAN *                   |                                    |                               |                          |                            |                  |
| ES                            |                                    |                               |                          |                            |                  |
| Enrere                        |                                    |                               |                          |                            | Pagar i presenta |

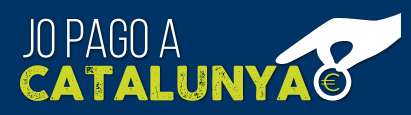

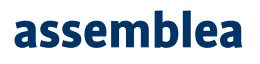

b) Pagament amb targeta de crèdit. Un cop seleccionat el mètode amb targeta cal que cliqueu 'Continuar', ompliu el formulari amb els camps corresponents a la vostra targeta de crèdit i que cliqueu 'Signar, pagar i presentar'. Un cop fet això seguiu el procediment per validar el pagament que tingui el vostre banc. Avui en dia és habitual rebre un SMS al mòbil amb un codi per confirmar el pagament.

| Presentació i                       | pagament telemàtics                                                                                                    |                                                                                                    |                                                                 |           |
|-------------------------------------|----------------------------------------------------------------------------------------------------|----------------------------------------------------------------------------------------------------|-----------------------------------------------------------------|-----------|
| Selecció de la                      | forma de pagament *                                                                                                    |                                                                                                    |                                                                 |           |
| Càrrec compte<br>corrent            | Targeta                                                                                                    |                                                                                                    |                                                                 |           |
| Am     C     Les     dade     La in | b la presentació i pagament este<br>Ordre de pagament amb targeta:<br>dades facilitades s'incorporaran a l'activi<br>es: https://atc.gencat.cat/ca/agencia/prot<br>nformació relativa al tràmit es pot consult | eu signant:<br>Lat de tractament per a finalitats l<br>eccio-dades/<br>ar en tot moment a la Carpeta de | tributàries. Per a més informació sobre proter<br>e tramitació. | cció de   |
| Enrere                              | Pagament aml                                                                                                    | b targeta                                                                                               |                                                                 | Continuar |
|                                     | N° Justificant                                                                                                    | Import<br>€ Euro                                                                                        |                                                                 |           |
|                                     | Introduiu targeta de crèdit o dèbit                                                                                                    | r CVV                                                                                                   | ¿Que és? (į́)                                                   |           |
|                                     |                                                                                                    | la maxim                                                                                                |                                                                 |           |
|                                     |                                                                                                    |                                                                                                    | Signar, pagar i presentar                                       |           |
|                                     | Enrera                                                                                                    |                                                                                                    |                                                                 |           |

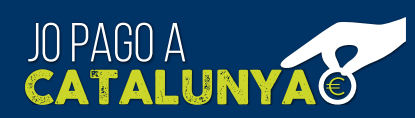

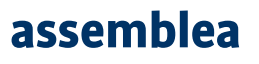

#### Pas 5: Obtenció del justificant de pagament

Un cop finalitzat el pagament retornareu a la **'Carpeta de tramitació**'. El procés de tramitació pot ser que quedi uns minuts a la pestanya de 'Pagats, pendent de presentar'. Haureu d'esperar fins que us aparegui a la pestanya **'Arxiu de presentacions**'. Un cop allà, **clicant el número de justificant del tràmit podreu descarregar la versió en PDF** del justificant i imprimir-la, per si la necessitéssiu.

| Titular:                                                                                    | ARNAU                                   |                      |                                                  |                        |             |                  |                                    |                     |
|---------------------------------------------------------------------------------------------|-----------------------------------------|----------------------|--------------------------------------------------|------------------------|-------------|------------------|------------------------------------|---------------------|
| Mostrar només les declarad<br>Presentacions en curs                                         | cions presentades a<br>Pagats, pendents | mb el me<br>de prese | eu certificat d'empleat:  Arxiu de presentacions |                        |             |                  | <ul> <li>Mostra filtres</li> </ul> | C Actualitzar       |
| Obtenir justificants Sol·licitar ajornament o fraccionament Realitzar el pagament telemàtic |                                         |                      |                                                  |                        |             |                  |                                    |                     |
| Nº Expedient                                                                                | Nº Justificant                          | Model                | Notari/Objecte tributari                         | Protocol/Identificador | D. Protocol | Data presentació | Document adjunt                    | Import              |
| 13                                                                                          | 226 274                                 | 226                  | Sol·licitud de constitució de dipòsits en e      |                        |             | 11-04-2021       | No                                 |                     |
|                                                                                             |                                         |                      |                                                  |                        |             |                  |                                    |                     |
|                                                                                             |                                         |                      | 14 <4                                            | Pàgina 1 de 1 🏎 🖬      | 12 🗸        |                  |                                    | Mostrant 1 - 1 de : |

El justificant de pagament és un document molt important, ja que permet demostrar que hem pagat en temps i forma l'impost corresponent davant l'Agència Tributària de Catalunya, que és l'organisme de l'administració catalana equivalent a la Caja General de Depósitos on podem fer l'ingrés d'impostos estatals segons l'article 64 de la Llei General Tributària. En l'hipotètic cas que rebéssim un requeriment de l'AEAT només cal que feu arribar aquest justificant perquè quedi automàticament anul·lat el mateix.

El justificant té el següent format:

| Generalitat de Catalunya<br>Departament d'Economia<br>i Coneixement | Resguard del dipòsit en efectiu <b>226</b>                                                         |
|---------------------------------------------------------------------|----------------------------------------------------------------------------------------------------|
| Dades de la persona constituent del dipòsit                         |                                                                                                    |
| NIF/CIF                                                             | 226 274                                                                                            |
| Cognoms i nom o raó social                                          |                                                                                                    |
| Dades de la persona representant                                    | Agència Tributària de Catalunya:                                                                   |
| NIF/CIF                                                             | Oficina Virtual                                                                                    |
| Cognoms i nom o raó social ARNAU                                    | Catxa: Catxa de Tributs Delegació Barcelona<br>Número de document: A0<br>Data d'ingrés: 11/04/2021 |
| Descripció de la finalitat del dipòsit                              |                                                                                                    |
| A. Finalitat no tributària                                          |                                                                                                    |

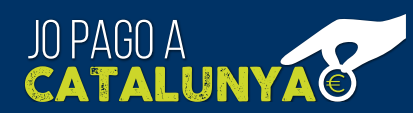

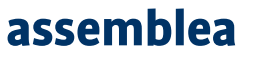